## <u>วิธีปฏิบัติในการเข้าร่วมประชุมผ่านสื่ออิเล็กทรอนิกส์ Inventech Connect</u>

ผู้ถือหุ้นและผู้รับมอบฉันทะที่ประสงค์จะเข้าประชุมผ่านสื่ออิเล็กทรอนิกส์ด้วยตนเอง สามารถดำเนินการได้ตามขั้นตอนการยื่น แบบคำร้องเข้าร่วมประชุมผ่านสื่ออิเล็กทรอนิกส์ ดังนี้

## ขั้นตอนการยื่นแบบคำร้องเข้าร่วมประชุมผ่านสื่ออิเล็กทรกนิกส์

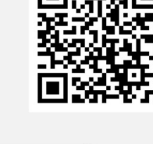

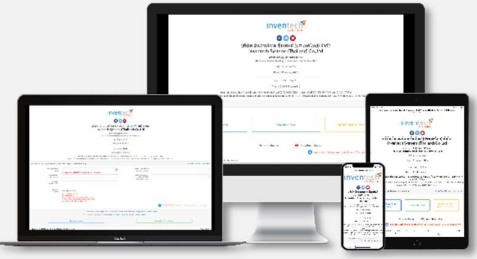

\*\* 1 บัญชีอีเมล ต่อ 1 เลขทะเบียนผู้ถือหุ้น \*\*

#### คลิกลิงก์ URL หรือสแกน QR Code

เลือกประเภทในการยื่นแบบคำร้อง

- กรอกข้อมูลตามที่ระบบแสดง
- 🧿 🗹 เพื่อยอมรับเงื่อนไขและตกลงปฏิบัติตามข้อกำหนดการเข้าร่วมประชุม
  - กดปุ่ม "ส่งแบบคำร้อง / Request"

รออีเมลจากเจ้าหน้าที่แจ้งรายละเอียดข้อมูลการประชุมและ Username & Password

 สำหรับผู้ถือหุ้นที่ประสงค์จะเข้าร่วมประชุมด้วยตนเอง หรือโดยผู้รับมอบฉันทะที่ไม่ใช่กรรมการธนาคารผ่านสื่ออิเล็กทรอนิกส์ ระบบลงทะเบียนยื่นแบบคำร้องจะเปิดให้ดำเนินการตั้งแต่วันที่ 31 มีนาคม 2565 เวลา 08.30 น. โดยระบบจะเปิดการ ลงทะเบียนวันที่ 12 เมษายน 2565 จนกว่าจะปิดการประชุม

 ระบบประชุมผ่านสื่ออิเล็กทรอนิกส์จะเปิดให้เข้าระบบได้ในวันที่ 12 เมษายน 2565 เวลา 08:00 น. (ก่อนเปิดประชุม 2 ชั่วโมง) โดยผู้ถือหุ้นหรือผู้รับมอบฉันทะใช้ Username และ Password ที่ได้รับและปฏิบัติตามคู่มือการใช้งานในระบบ

### การมอบฉันทะให้กรรมการของธนาคาร

หากผู้ถือหุ้นประสงค์จะมอบฉันทะให้กรรมการของธนาคาร ผู้ถือหุ้นสามารถลงทะเบียนยื่นแบบคำร้องผ่านสื่ออิเล็กทรอนิกส์ หรือ จัดส่งหนังสือมอบฉันทะพร้อมเอกสารประกอบมายังธนาคารทางไปรษณีย์ ตามที่อยู่ข้างล่างนี้ โดยเอกสารจะต้องมาถึง<u>ธนาคาร</u> ภายในวันที่ 11 เมษายน 2565 เวลา 14.00 น.

ธนาคาร ซีไอเอ็มบี ไทย จำกัด (มหาชน) เลขานุการบริษัทและงานบริหารทั่วไป ชั้น 21 เลขที่ 44 ถนนหลังสวน แขวงลุมพินี เขตปทุมวัน กรุงเทพมหานคร 10330

## หากพบปัญหาในการใช้งาน สามารถติดต่อ Inventech Call Center

02-931-9132

@inventechconnect

ให้บริการระหว่างวันที่ 31 มีนาคม – 12 เมษายน 2565 เวลา 08.30 – 17.30 น. (เฉพาะวันทำการ ไม่รวมวันหยุดราชการและวันหยุดนักขัตฤกษ์)

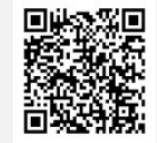

แจ้งปัญหาการใช้งาน

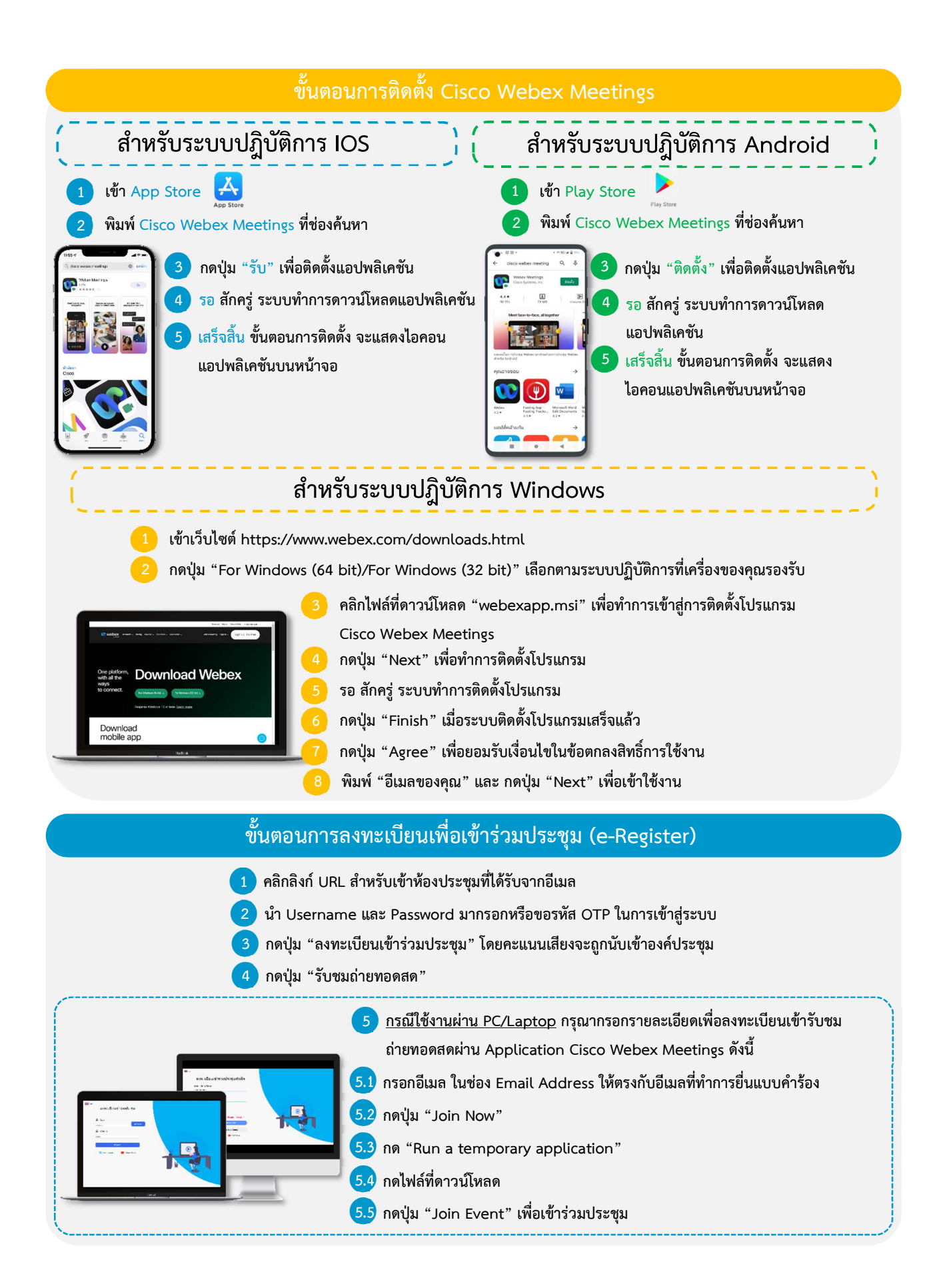

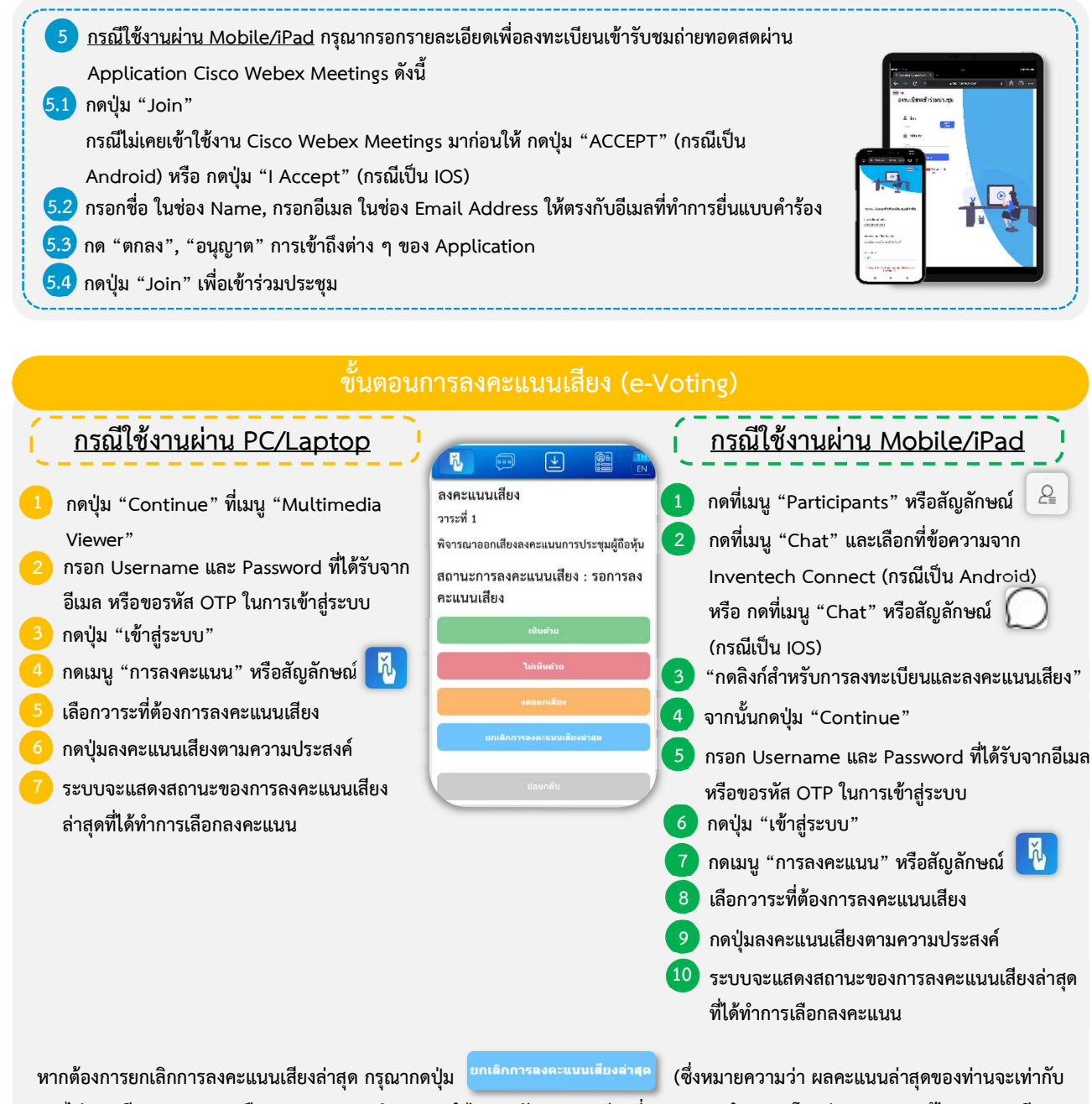

การไม่ออกเสียงลงคะแนน หรือผลคะแนนของท่านจะถูกนำไปรวมกับคะแนนเสียงที่การประชุมกำหนด) โดยท่านสามารถแก้ไขการออกเสียง ลงคะแนนได้จนกว่าระบบจะปิดรับผลคะแนน

#### ขั้นตอนการถามคำถามผ่านระบบ Inventech Connect

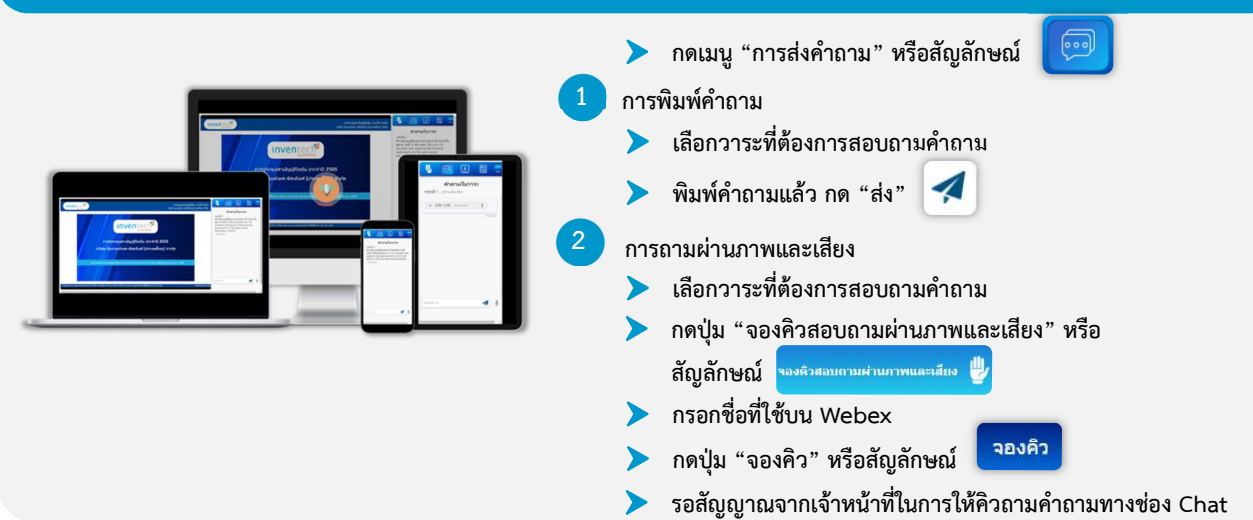

<u>หมายเหตุ</u> การทำงานของระบบระบบประชุมผ่านสื่ออิเล็กทรอนิกส์ และระบบ Inventech Connect ขึ้นอยู่กับระบบอินเตอร์เน็ตที่รองรับของ ผู้ถือหุ้นหรือผู้รับมอบฉันทะ รวมถึงอุปกรณ์ และ/หรือ โปรแกรมของอุปกรณ์ กรุณาใช้อุปกรณ์ และ/หรือโปรแกรมดังต่อไปนี้ในการใช้งานระบบ

- 1. ความเร็วของอินเทอร์เน็ตที่แนะนำ
  - High Definition Video: ควรมีความเร็วอินเทอร์เน็ตที่ 2.5 Mbps (ความเร็วอินเทอร์เน็ตที่แนะนำ)
  - High Quality Video: ควรมีความเร็วอินเทอร์เน็ตที่ 1.0 Mbps
  - Standard Quality Video: ควรมีความเร็วอินเทอร์เน็ตที่ 0.5 Mbps
- 2. อุปกรณ์ที่สามารถใช้งานได้
  - โทรศัพท์เคลื่อนที่/อุปกรณ์แท็ปเล็ต ระบบปฏิบัติการ iOS หรือ Android
  - เครื่องคอมพิวเตอร์/เครื่องคอมพิวเตอร์โน้ตบุ๊ค ระบบปฏิบัติการ Windows หรือ Mac
- 3. อินเทอร์เน็ตเบราว์เซอร์ Firefox หรือ Chrome (เบราว์เซอร์ที่แนะนำ) หรือ Safari

# ผังแสดงขั้นตอนการเข้าร่วมประชุมผ่านสื่ออิเล็กทรอนิกส์ (e-Meeting)

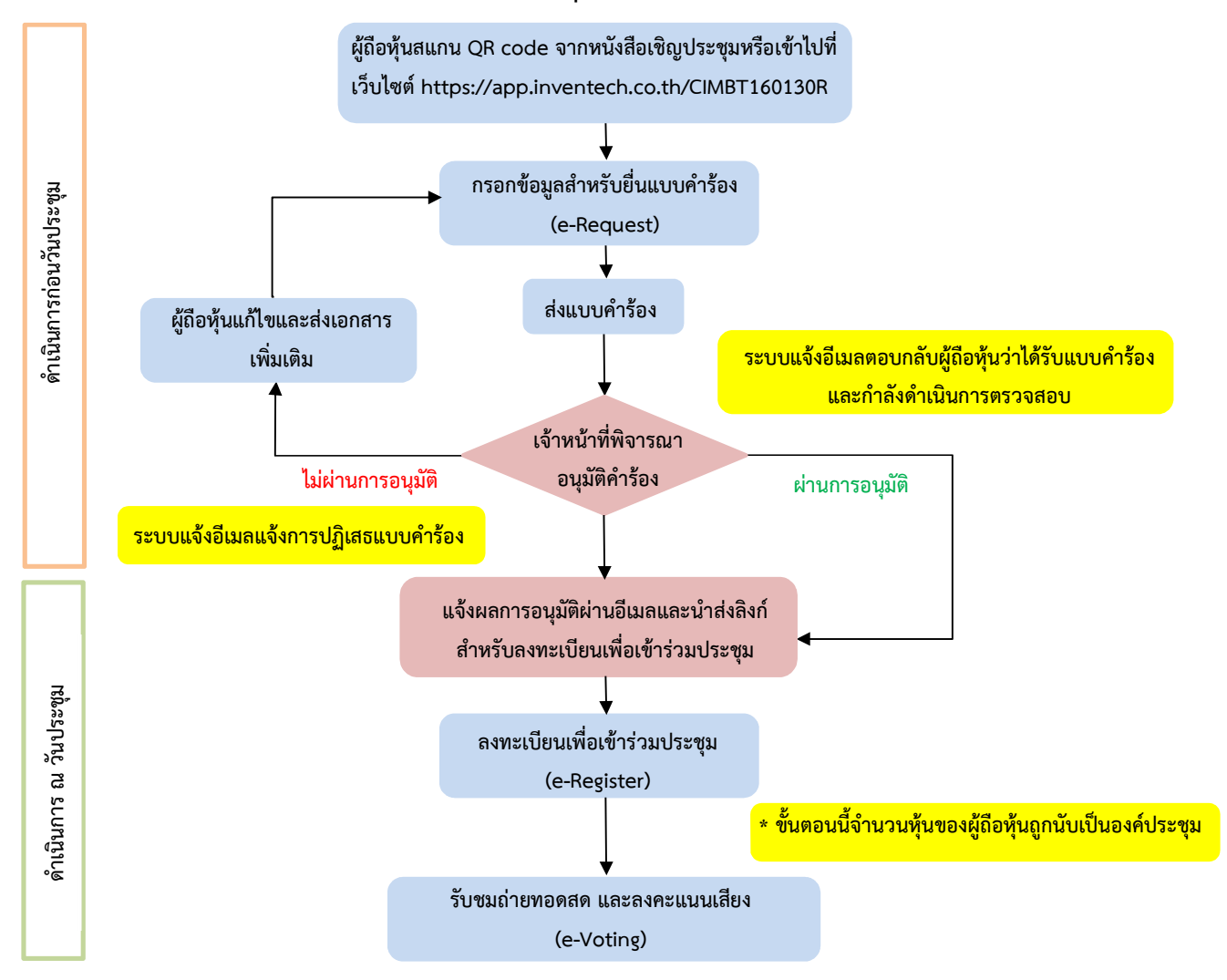

#### หมายเหตุ

1. กรณีรับมอบฉันทะจากผู้ถือหุ้นมากกว่า 1 คน

- ผู้เข้าร่วมประชุมสามารถกดปุ่ม "สลับบัญชี" โดยบัญชีก่อนหน้าจะยังถูกนับเป็นฐานในการประชุม
<u>2. กรณีออกจากการประชุม</u>

- ผู้เข้าร่วมประชุมสามารถกดปุ่ม "ออกจากการประชุม" ซึ่งระบบจะนำคะแนนเสียงของผู้ถือหุ้น ผู้รับมอบ ฉันทะออกจากการประชุมสำหรับวาระที่ยังไม่ได้ลงคะแนนเสียง